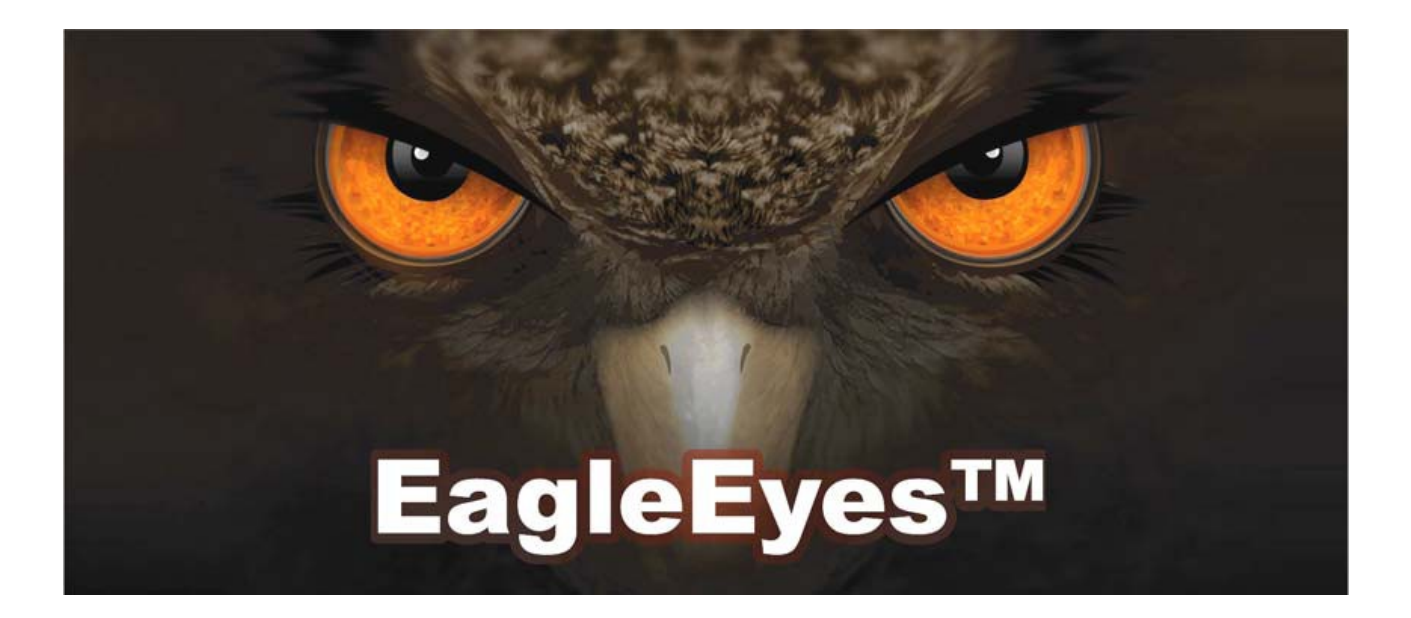

# Руководство по установке и настройке

Мобильное видеонаблюдение без границ

### Оглавление

| Перед началом работы                                      | 3   |
|-----------------------------------------------------------|-----|
| 1. Установка программного обеспечения                     | 4   |
| 1.1. Перед установкой4                                    | 1   |
| 1.2. Где скачать                                          | 1   |
| 2. Как настроить                                          | 5   |
| 2.1. iPhone                                               | 5   |
| 2.2. BlackBerry                                           | 3   |
| 2.3. Symbian6                                             | 3   |
| 2.4. Windows Mobile                                       | 7   |
| 2.5. Android                                              | 3   |
| 3. Функционал приложения на примере iPhone                | .10 |
| 1.1. Адресная книга                                       | )   |
| 1.2. Просмотр изображения1                                | 1   |
| 1.3. Управление РТZ1                                      | 1   |
| 1.4. Тревожное уведомление13                              | 3   |
| 1.5. Поиск архивных записей по событию14                  | 1   |
| 1.6. Поиск архивных записей по времени14                  | 1   |
| 1.7. Подсчет потока15                                     | 5   |
| 1.8. Управление иконками15                                | 5   |
| Приложение 1. Доступ через WEB-браузер                    | 17  |
| Приложение 2. Настройка тревожного уведомления для iPhone | 19  |
| Приложение 3. Версии EagleEyes для iPhone                 | 22  |
| Приложение 4. Устранение возможных неисправностей         | 23  |
| Приложение 5. Настройка APN для BlackBerry                | 24  |

### Перед началом работы

Данное руководство содержит информацию о том, где можно скачать приложение для мобильного видеонаблюдения, как установить и настроить программу.

EagleEyes – приложение для мобильного наблюдения с использованием сетевых устройств, таких как видеорегистратор или IP-видеокамера.

Преимущества приложения EagleEyes:

- Предоставляется бесплатно (за исключением версии Plus для iPhone)
- Совместимо с несколькими наиболее популярными платформами: iPhone, BlackBerry, Symbian, Windows Mobile and Android.
- Легко установить и использовать.

За дополнительной информацией о приложении EagleEyes обратитесь к следующим ресурсам Интернет:

www.avtech.su, www.avtech.com.ru

http://www.avtech.com.tw

Для получения технической поддержки оставьте сообщение на сайте компании КСБ www.avtech.su или www.ksb.su напишите по adpecy support@avtech.su или обратитесь в один из сервис центров дилеров AVTECH или компании КСБ (www.ksb.su).

### 1. Установка программного обеспечения

### 1.1. Перед установкой

Перед установкой программного обеспечения убедитесь в том, что:

- Вы используете мобильное устройство на базе одной из платформ: iPhone, BlackBerry, Symbian, Windows Mobile или Android.
- Вы имеете доступ к Интернет при помощи Вашего мобильного устройства.

**Примечание:** услуги подключения к Интернет могут быть платными. По вопросам тарификации сервиса обратитесь к поставщику услуг связи.

- Видеорегистратор или IP-видеокамера подключена к электрической сети и сети Интернет.
- Вам известны IP-адрес, порт, имя пользователя и пароль для доступа к видеорегистратору или IP-видеокамере.

### 1.2. Где скачать

Через браузер мобильного устройства перейдите по ссылке <u>www.eagleeyescctv.com</u>. В качестве языка сайта выберите русский в выпадающем списке в правом верхнем углу экрана. Если Вы находитесь на сайте в первый раз, зарегистрируйтесь, или введите имеющиеся имя пользователя и пароль.

Примечание: НЕ ПЫТАЙТЕСЬ загрузить приложение через браузер Вашего ПК,

Перейдите в раздел «Скачать», выберите платформу, соответствующую Вашему устройству.

• Для устройств BlackBerry, Symbian, Windows Mobile и Android нажмите на ссылку для скачивания для начала загрузки приложения на Ваше устройство.

**Примечание:** для устройств BlackBerry рекомендуется загружать приложение через WEB-браузер Opera.

 Для iPhone доступны две версии программного обеспечения: EagleEyes Plus USD4,99 и EagleEyes Lite (бесплатно)

**Примечание:** информация об отличиях приложения EagleEyes для iPhone версий Lite и Plus содержится в приложении 3 данного руководства на стр. 22.

• Выберите нужную версию. Вы будете перенаправлены в раздел "Арр Store" для загрузки.

Примечание: Вы также можете найти программу через приложение "App Store" на Вашем мобильном устройстве. Выберите "Search" ("Поиск"), введите критерий поиска "eagleeyes" для поиска и загрузки последней версии приложения.

После окончания загрузки приложение EagleEyes будет автоматически установлено в заранее заданную или выбранную Вами для этого директорию.

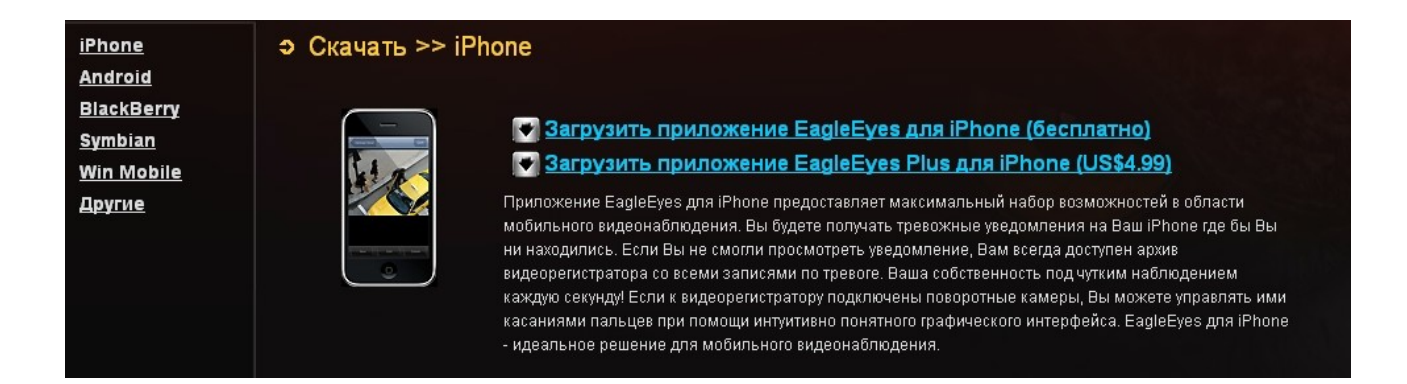

### 2. Как настроить

### 2.1. iPhone

(EagleEyes Lite) или (EagleEyes Plus) на рабочем столе Найдите значок Вашего устройства в зависимости от того, какую версию Вы установили. Нажмите для перехода к адресной книге.

Примечание: скриншоты, приведенные ниже, относятся к версии приложения EagleEyes Plus и могут отличаться от версии Lite.

Шаг 1: в адресной книге нажмите кнопку в верхней части окна для добавления нового устройства. Введите данные, необходимые для создания нового соединения (Название устройства, IP-адрес, порт, имя пользователя и пароль). Нажмите "Get Type" ("Определить тип") для того, чтобы узнать сможет ли приложение корректно определить тип подключенного устройства.

Примечание: если Вы не можете определить тип подключенного устройства, это может означать наличие проблем подключения. За дополнительной информацией обратитесь к приложению 4 данного руководства на стр. 23.

Шаг 2: нажмите "Save" ("Сохранить") для сохранения настроек и возврата в адресную книгу. Вы увидите список устройств, доступных для подключения.

| (A) 16CH DVR |              | (B) 8CH DVR      |               |                                         | (C)4CH                  | I DVR |
|--------------|--------------|------------------|---------------|-----------------------------------------|-------------------------|-------|
| (D) PTZ IPCA | (E)          | (E) Normal IPCAM |               | (F) Unk                                 | nown                    |       |
| atli TW 📚    | 20:43        | 84%              |               | <ul><li>17:19</li><li>Address</li></ul> | 93% mar<br>book Setting |       |
| Required     |              |                  | _ <u>16</u> 🧠 | ffice                                   | OFF                     |       |
| Title        | Demo Site    |                  | 8 @           |                                         | 0.55                    |       |
| IP Address   | IVS-4CH.DYND | NS.O             |               | ome                                     | OFF                     |       |
| Port         | 80           |                  | Q             | arehouse                                | OFF                     |       |
| Username     | guest        |                  | <b> (</b> )   |                                         | OFF                     |       |
| Password     | •••••        |                  |               | бору                                    | OFF                     |       |
| Get Type     | 4CH DVR      |                  | ୣୣଵ           | oor                                     | OFF                     |       |
| Audio        | • СН1        | 0                | 🕜 <b>ଲ୍</b>   | ew Item                                 | OFF                     |       |
| Quality I    | Best         | 0                | +             | 2 1                                     |                         |       |

Шаг 3: Выберите устройство, которое Вы только что добавили.

### 2.2. BlackBerry

**Примечание:** скриншоты, приведенные ниже, относятся к устройству **BlackBerry Bold 9000**. Вид приложения на другом устройстве может отличаться.

Шаг 1: перейдите в папку, в которую было сохранено приложение после завершения загрузки.

На примере **BlackBerry Bold 9000** нажмите и **т** перейдите в папку "Downloads" ("Загрузки").

Шаг 2: найдите значок 🔊 . Нажмите для перехода к адресной книге.

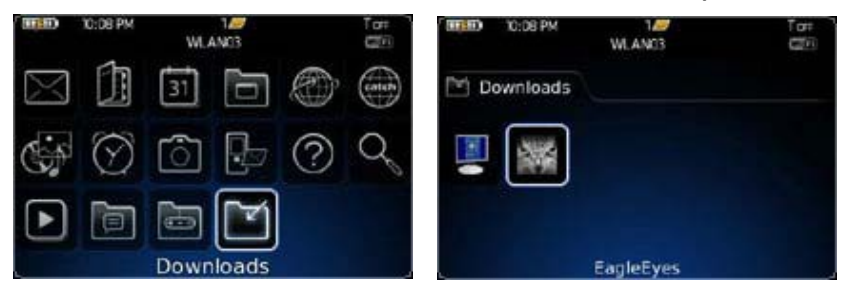

Шаг 3: нажмите кнопку 🧰 для перехода к возможным опциям. Нажмите "Add" ("Добавить") для добавления нового соединения. Введите данные, необходимые для создания нового соединения (Название устройства, IPадрес, порт, имя пользователя и пароль). Снова нажмите кнопку меню, выберите "Ok" для сохранения и возврата в адресную книгу.

| EagleEyes Address Book      | Address Book                                                                          | 10 |
|-----------------------------|---------------------------------------------------------------------------------------|----|
| DEMOSITE IVS-4CH.dyndns.org | Title : DEMOSITE<br>IP Address : Ivs-4ch.dyndns.org<br>Port : 80<br>User Name : admin |    |
| Select<br>Add               | Password :                                                                            |    |
| Edit                        |                                                                                       |    |
| Del                         |                                                                                       |    |
| Exit                        |                                                                                       |    |
| Copy                        | L                                                                                     |    |

Шаг 4: выберите устройство, которое Вы только что добавили для установления соединения.

**Примечание:** если Вы не можете определить тип подключенного устройства, это может означать наличие проблем подключения. За дополнительной информацией обратитесь к приложению 4 данного руководства на стр. 23.

### 2.3. Symbian

**Примечание:** скриншоты, приведенные ниже, относятся к устройству **Nokia N97**. Вид приложения на другом устройстве может отличаться.

Шаг 1: перейдите в папку, в которую было сохранено приложение после завершения загрузки.

На примере Nokia N97 перейдите в главное меню - "Applications"

("Приложения").

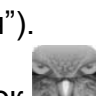

Шаг 2: найдите значок 🦾 . Нажмите для перехода к адресной книге.

Шаг 3: выберите "Options" ("Функции") для перехода к возможным опциям. Нажмите "Add" ("Добавить") для добавления нового соединения. Введите данные, необходимые для создания нового соединения (Название устройства, IPадрес, порт, имя пользователя и пароль). Нажмите "Ok" для сохранения и возврата в адресную книгу.

| Show open apps. | ->+    | Address Book         | 15:58   |   |
|-----------------|--------|----------------------|---------|---|
| Add             |        | 3G (24)              | ∖∕a abc | ۵ |
| Edit            |        | Title :<br>ivs-4ch   |         |   |
| Del             |        | IP Address :         |         |   |
| Guard           |        | ivs-4ch.dyndns.org   |         |   |
| Select          | Cancel | Port :<br>88         |         |   |
|                 | cuncer | User Name :<br>admin |         |   |
|                 |        | Password :           |         |   |

Шаг 4: выберите устройство, которое Вы только что добавили для установления соединения.

**Примечание:** если Вы не можете определить тип подключенного устройства, это может означать наличие проблем подключения. За дополнительной информацией обратитесь к приложению 4 данного руководства на стр. 23.

### 2.4. Windows Mobile

**Примечание:** скриншоты, приведенные ниже, относятся к устройству **HTC TyTN II**. Вид приложения на другом устройстве может отличаться.

Шаг 1: перейдите в папку, в которую было сохранено приложение после завершения загрузки.

На примере **HTC TyTN II** нажмите "Downloads" ("Старт") - "Programs" ("Программы").

Шаг 2: найдите значок 🔊 . Нажмите для перехода к адресной книге.

|                                                                                                    | 2+                | ଅ୍ୟେଙ୍≕ି                                   | 😝 EagleEyes | 60                       | 유·전·     | 16 ol |
|----------------------------------------------------------------------------------------------------|-------------------|--------------------------------------------|-------------|--------------------------|----------|-------|
| <ul> <li>☆ Today</li> <li>Qffice Mobile</li> <li>⊘ Internet Explored</li> <li>四 行事唐</li> <li>● 訊息中心</li> <li>四 連絡人</li> <li></li> <li></li></ul> <li></li> <li></li> <li></li> <li></li> <li></li> <li></li> <li></li> <li></li> <li></li> <li></li> <li></li> <li></li> <li> <li></li> <li> <li></li> <li> <li></li> <li> <li> <li> <li> <li> <li> <li> <li> <li> <li> <li> <li> <li> <li> <li> <li> <li> <li> <li> <li> <li> <li> <li> <li> <li> <li> <li> <li> <li> <li> <li> <li> <li> <li> <li> <li> <li> <li> <li> <li> <li> <li> <li> <li> <li> <li> <li> <li> <li> <li> <li> <li> <li> <li> <li>&lt;</li></li></li></li></li></li></li></li></li></li></li></li></li></li></li></li></li></li></li></li></li></li></li></li></li></li></li></li></li></li></li></li></li></li></li></li></li></li></li></li></li></li></li></li></li></li></li></li></li></li></li></li></li></li></li></li></li></li> | 0000              | 4/9/10                                     |             | <mark>4CH</mark><br>16CH |          |       |
| EagleEyes                                                                                                    |                   |                                            |             |                          |          |       |
| <ol> <li>通訊管理員</li> <li>檔案總管</li> <li>網際網路共用</li> </ol>                                                                                                    | (E)<br>(G)<br>(H) |                                            |             |                          |          |       |
| 12 程式集                                                                                                    | (2)               | der an an an an an an an an an an an an an | NEW DEVICE  | NEW GROUP                | P NEW FC | LDER  |
| <ul> <li>認定</li> <li>②説明</li> <li>119/2</li> </ul>                                                                                                    | (Ľ)<br>(Ľ)        | ■ ■ ■<br>連絡人                               |             | TE 🗙                     | EMOVE    | .24   |

Шаг 3: Нажмите "NEW DEVICE" ("Новое устройство") для добавления нового соединения. Введите данные, необходимые для создания нового соединения (Название устройства, IP-адрес, порт, имя пользователя и пароль). Нажмите "Apply" ("Применить") для сохранения и возврата в адресную книгу или "Log" ("Войти") для подключения к устройству.

| 😚 EagleEyes      | <u>%</u> + ≧) <b>4</b> € ok | 😝 EagleEyes       | %;• <b>ॅ</b> े <b>ब</b> € ok       |
|------------------|-----------------------------|-------------------|------------------------------------|
| Name:            | IVS 4CH                     |                   |                                    |
| Transfer Method: | TCP 👻                       | 04709/10.21:21:01 | 2 X                                |
| IP Address:      | ivs-4ch.dyndns.org          | FR:9              |                                    |
| Port:            | 80                          | CH:4              |                                    |
| User Name:       | admin                       |                   |                                    |
| Password:        | ******                      | Har In            |                                    |
| Stream Format:   | H264 🔻                      | minital           | States in the states of the states |
| Av Option:       | VIDEO/AUDIO -               | 1-1               |                                    |
| Channel:         | •                           |                   |                                    |
| Phone Number:    |                             |                   |                                    |
| Apply Login      | Speech Cancel               |                   |                                    |
|                  | 2                           | 41000             |                                    |

Примечание: Вы также можете подключиться к устройству, выбрав его в адресной книге.

**Примечание:** если Вы не можете определить тип подключенного устройства, это может означать наличие проблем подключения. За дополнительной информацией обратитесь к приложению 4 данного руководства на стр. 23.

### 2.5. Android

**Примечание:** скриншоты, приведенные ниже, относятся к устройству **HTC Desire**. Вид приложения на другом устройстве может отличаться.

- Шаг 1: после окончания загрузки нажмите "Open" ("Открыть") для перехода к адресной книге.
- Шаг 2: нажмите на кнопку "+" для добавления нового устройства. Введите данные,

необходимые для создания нового соединения (Название устройства, IPадрес, порт, имя пользователя и пароль). Нажмите "Ок" для сохранения и возврата в адресную книгу.

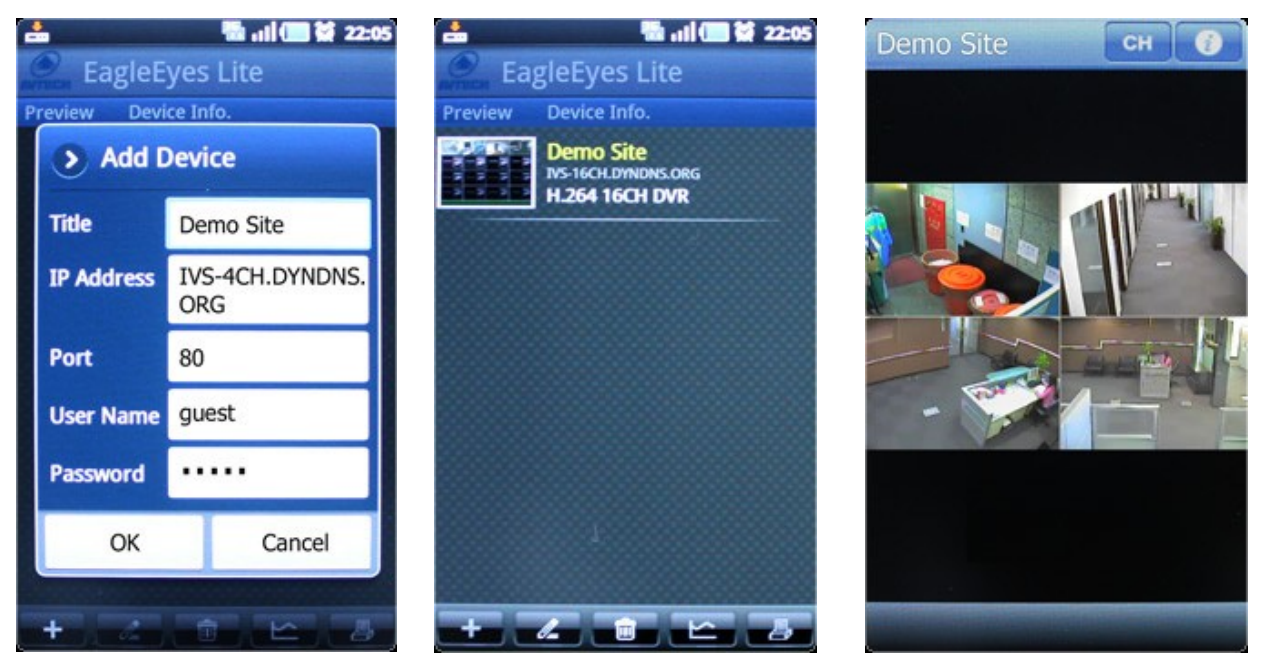

Шаг 3: В адресной книге выберите превью изображения для установления соединения с устройством.

### 3. Функционал приложения на примере iPhone

**Примечание:** функционал приложения EagleEyes отличается для устройств на базе разных платформ. За дополнительной информацией о функционале приложения обратитесь на сайт <u>www.avtech.su</u> или официальным дилерам AVTech.

Примечание: в качестве примера для рассмотрения ниже используется программа EagleEyes Plus для iPhone. Возможности EagleEyes Lite будут отличаться. За дополнительной информацией обратитесь к Приложению 3 данного руководства на стр. 22.

# № БМ С 10:38 РМ Г Изменение настроек 674demosite С Одключения 792demosite Одключения Одключения 793<</td> О Удаление

### 1.1. Адресная книга

Правка

### Настройки подключения:

Название подключения

**IP-адрес/порт** 

Имя пользователя/пароль

Аудио вкл/выкл (только версия Pro)

Компрессия: H.264/MPEG4/По умолчанию

Разрешение: CIF/4 CIF

Качество изображения: Лучшее/Высокое/Нормальное/Низкое

| No SIM 🛜   | 10:38 PM           | - |
|------------|--------------------|---|
| Cancel     | Save               |   |
| Required   |                    |   |
| Title      | 793                | ١ |
| IP Address | 60.251.8.59        |   |
| Port       | 102                |   |
| Username   | admin              |   |
| Password   | ••••               |   |
| Optional   |                    |   |
| Channel    | 1                  |   |
| Audio      | OFF                |   |
| Format     | H264 MPEG4 Default |   |
| Resolution | CIF 4CIF           |   |
| Quality    | Best 📀             |   |

### 1.2. Просмотр изображения

Вы можете переключать каналы, используя вкладку DVR. После нажатия кнопки "Information" в правом верхнем углу экрана Вы увидите параметры, заданные при подключении устройства. Вы также можете переключать каналы, нажав на изображение с нужной камеры на экране просмотра. После нажатия Вы перейдете в режим полноэкранного просмотра.

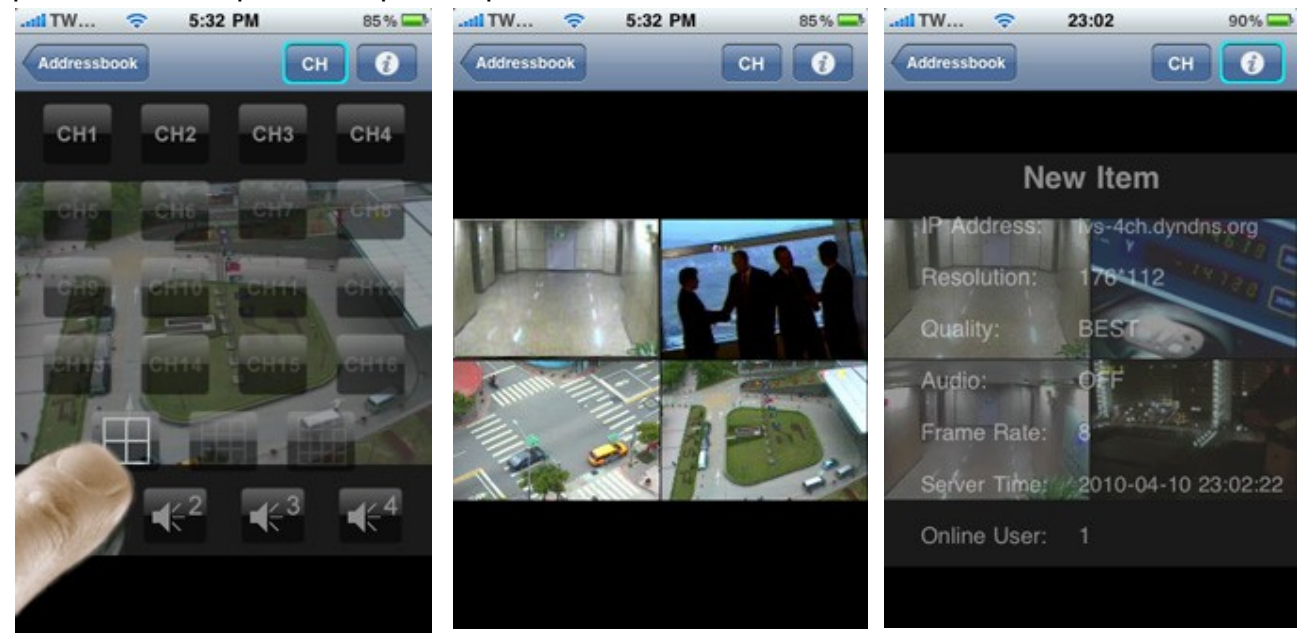

### 1.3. Управление PTZ

После перехода в режим управления PTZ контролируйте перемещения камеры, проведя пальцем по экрану в нужном направлении.

Управляйте поворотной камерой при помощи функции Hot point: движением пальцев в центр или от центра нужной области приближайте/удаляйте объект съемки, максимально приближайте объект съемки двойным нажатием в нужной точке экрана, перемещайте объектив камеры, прикоснувшись к нужной точке на экране.

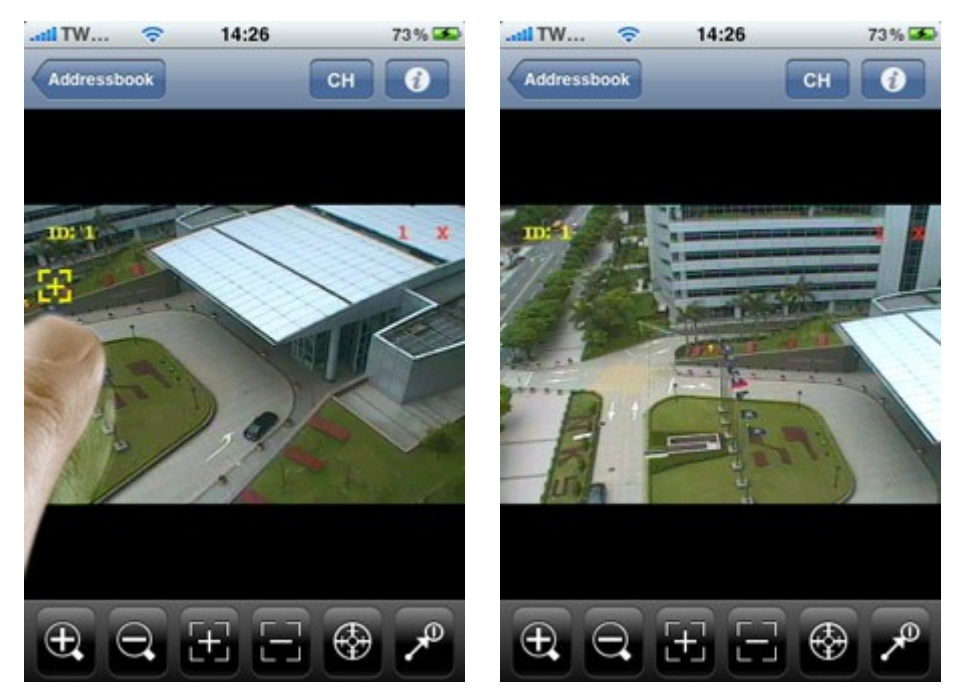

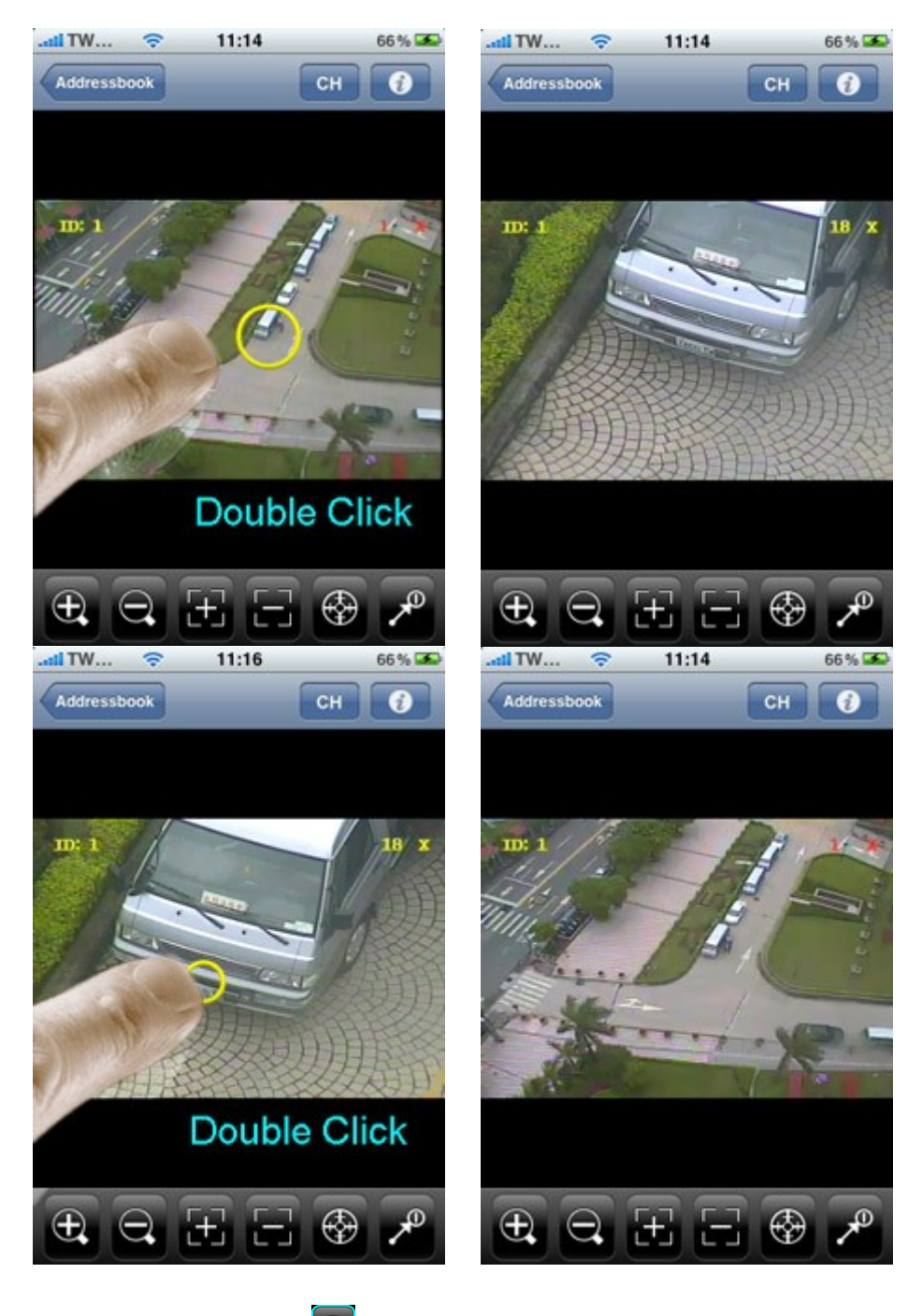

Пользуясь иконкой 🚳 в нижней части экрана, активируйте функцию Автотрекинга.

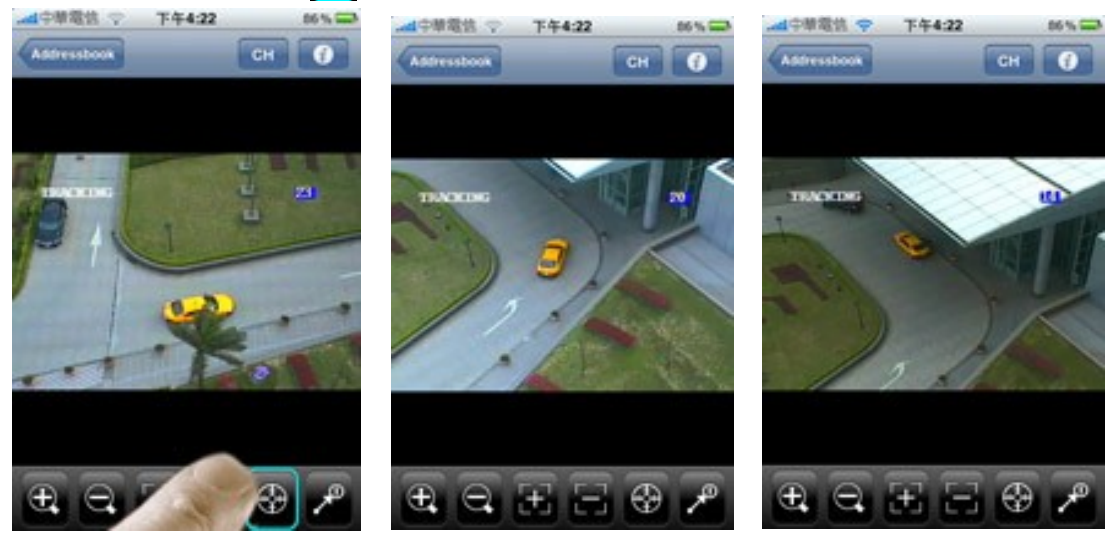

Настройка предустановок: нажмите иконку з в нижней части экрана. На экране появится панель с номерами предустановок. Нажмите и удерживайте кнопку с номером предустановки. Нажмите "Ок" для сохранения предустановки.

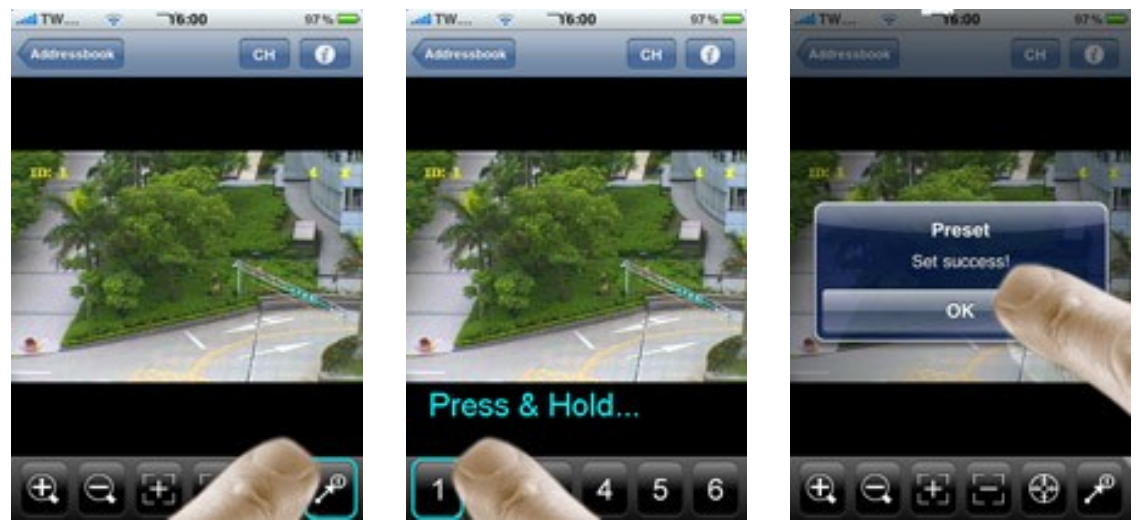

Перемещение по предустановкам: нажмите иконку 2 в нижней части экрана. На экране появится панель с номерами предустановок. Нажмите кнопку с номером нужной предустановки. Объектив камеры переместится в заданную точку.

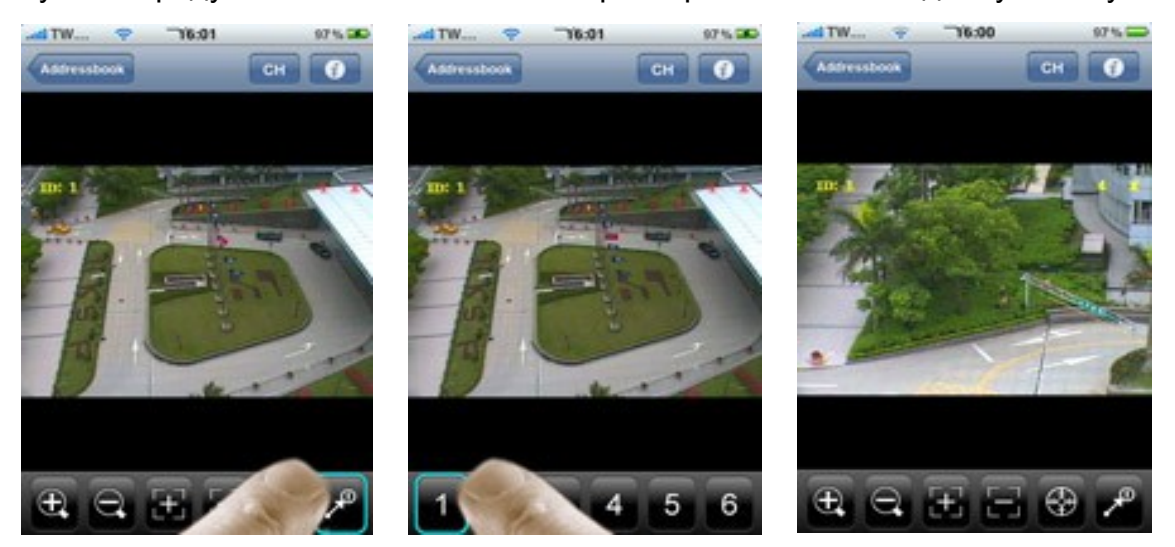

### 1.4. Тревожное уведомление

**Примечание:** перед включением функции убедитесь в том, устройство, к которому Вы подключаетесь, поддерживает отправку тревожных уведомлений.

В адресной книге выберите устройство, для которого Вы хотите активировать функцию тревожного уведомления. Переместите выключатель в позицию "On".

При получении тревожного уведомления выберите "View" ("Просмотр") для начала воспроизведения видеофайла.

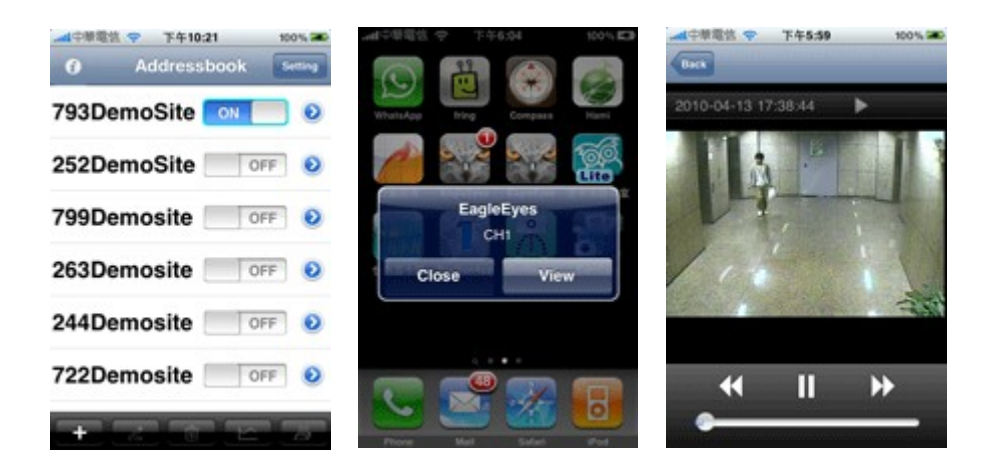

### 1.5. Поиск архивных записей по событию

| ▲中華電告 中午5:57 100% G | ■中華電信 ◆ 下午5:58      | 100% 200 |              | 下午5:59      | 100% 380 |
|---------------------|---------------------|----------|--------------|-------------|----------|
| 793DemoSite         | 2010/04/13 17:58:10 | CH1      | 2010-04-13 1 | 7:57:02     | •        |
|                     | 2010/04/13 17:57:22 | CH1      | 1000         |             |          |
| 252DemoSite OFF 0   | 2010/04/13 17:57:02 | CH1      |              |             |          |
|                     | 2010/04/13 17:52:37 | CH1      | 112          | - And - And |          |
| 799Demosite         | 2010/04/13 17:45:34 | CH1      | E.I.         |             |          |
| 263Demosite         | 2010/04/13 17:45:04 | CH1      | /            |             | 1.1.1    |
| 200Demosite         | 2010/04/13 17:44:45 | CH1      |              | -inthe      |          |
| 244Demosite OFF 0   | 2010/04/13 17:41:50 | CH1      |              | 112.95      | 33       |
|                     | 2010/04/13 17:38:43 | CH1      |              |             |          |
| 722Demosite OFF O   | 2010/04/13 17:37:25 | CH1      |              | 11          | *        |
|                     |                     |          | -            |             | - 10     |
| - ~ E E a           |                     |          |              |             |          |

В адресной книге выберите устройство, архив которого Вы хотите просмотреть. Нажмите иконку в нижнем правом углу экрана для перехода к списку архивных записей. Выберите нужный ролик из списка, нажмите для проигрывания. В окне воспроизведения Вы можете управлять проигрыванием: приостановить воспроизведение, включить ускоренную перемотку.

### 1.6. Поиск архивных записей по времени

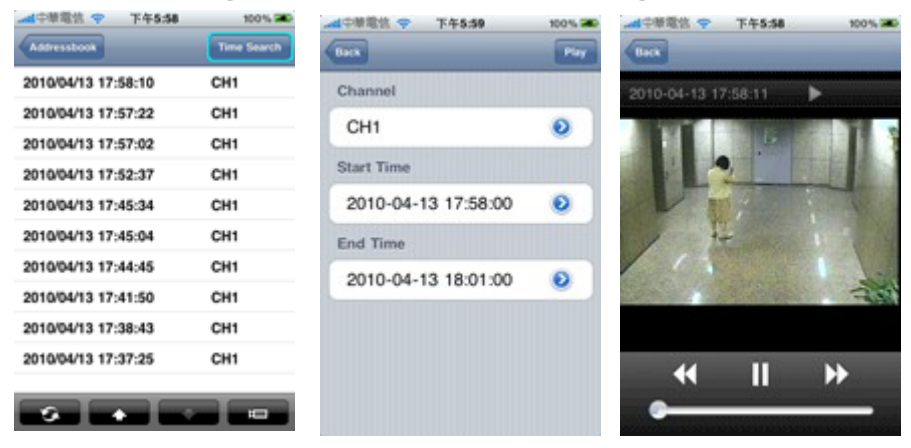

В правом верхнем углу окна со списком записей нажмите кнопку "Time Search"

("Поиск по времени"). В окне поиска введите номер канала и время начала и окончания интервала для поиска. Нажмите кнопку "Play" ("Воспроизведение") для начала проигрывания файлов, удовлетворяющих критериям поиска.

### 1.7. Подсчет потока

| ▲中華電告 ♥ 下午5.57 100% IID | ▲中華電信 <b>◆</b> | 下午5:57 | 100% |    | 500 | 000 | 0021 | 2000 |
|-------------------------|----------------|--------|------|----|-----|-----|------|------|
| O Addressbook Setting   | lanuary        | 2010   |      | -  |     |     |      |      |
| 793DemoSite OFF O       | February       | 0      |      | ** |     |     |      |      |
| 252DemoSite             | March          | 0      |      | ۳  |     |     |      |      |
|                         | April          | 1087   |      | ~  |     |     |      |      |
| 799Demosite             | May            | 0      |      | ~  |     |     |      |      |
| Sobelliosite            | June           | 0      |      | -  |     |     |      |      |
| 263Demosite             | July           | 0      |      | ~  |     |     |      |      |
|                         | August         | 0      |      |    |     |     |      |      |
| 244Demosite OFF O       | September      | 0      |      |    |     |     |      |      |
|                         | October        | 0      |      | -  |     |     |      |      |
| 722Demosite OFF O       | November       | 0      |      | 8  |     |     |      |      |
|                         | December       | 0      |      | =  |     |     |      |      |
| + 2 🕆 🗠 8               |                |        | 7    | 15 |     |     |      |      |

В адресной книге выберите устройство, для которого Вы хотите активировать функцию подсчета потока. Нажмите кнопку на панели в нижней части экрана. В режиме статистики по месяцам переверните телефон в горизонтальное положение. Вы увидите статистику подсчета в виде гистограммы. Для перехода в режим отображения по дням нажмите на столбец нужного месяца, для перехода в режим отображения по времени — на столбец нужного дня.

### 1.8. Управление иконками

На панели управления в нижней части экрана расположены иконки, посредством которых Вы можете управлять просмотром и видеокамерами, подключенными к устройству.

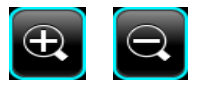

Приближение/отдаление. Изменение фокусного расстояния для PTZ камер и камер AVTech с управлением по DCCS.

E

Фокус дальше/ближе. Для управления РТZ камерами.

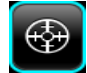

Автотрекинг. Для PTZ камер AVTech, поддерживающих функцию автослежения.

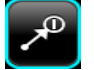

Предустановки. Для настройки и перемещения по предустановкам.

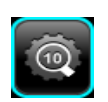

Интеллектуальное увеличение 10. Для включения непрерывного режима срабатывания функции интеллектуального увеличения. Рекомендуется для использования только в тестовом режиме с целью снижения нагрузки на подвижные механизмы объектива камеры.

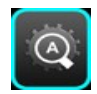

Интеллектуальное увеличение Авто. Для переключения функции интеллектуального увеличения в автоматический режим работы с тремя этапами: ожидание, активный, отсроченный.

Для видеокамер с ИК-подсветкой. Переключение между режимами Авто и Всегда выключен. В автоматическом режиме перемещение механического ИК-фильтра и включение ИК подсветки будет происходить в зависимости от условий освещенности.

bar

Включение автоматического режима для РТZ видеокамеры. Возможные варианты движения камеры в автоматическом режиме: автотрекинг, автосканирование, чередование (в зависимости от настроек камеры).

J

Цифровой РТZ. Функция доступна только для камер с поддержкой цифрового РТZ. Нажмите на кнопку для приближения/отдаления объекта съемки, а также движения по области обзора в режиме максимального приближения.

Детектирование лиц. Нажмите для активации функции детектирования лиц и слежения за движущимся объектом в поле зрения камеры. Для видеокамер с поддержкой функции детектирования лиц.

Вы можете включить режим непрерывной записи для сетевой видеокамеры в случае, если функция записи для данной камеры активирована.

### Приложение 1. Доступ через WEB-браузер

Помимо установки EagleEyes на Вашем мобильном устройстве Вы также можете осуществлять наблюдение через встроенный WEB-браузер устройства.

**Примечание:** скриншоты, приведенные ниже, относятся к устройству **HTC Aria** (Android). Вид браузера на другом устройстве может отличаться.

- Шаг 1: перейдите к встроенному WEB-браузеру Вашего устройства.
  - На примере **HTC Aria** нажмите "Menu" ("Меню") "All apps" ("Все приложения") "Internet" ("Интернет").

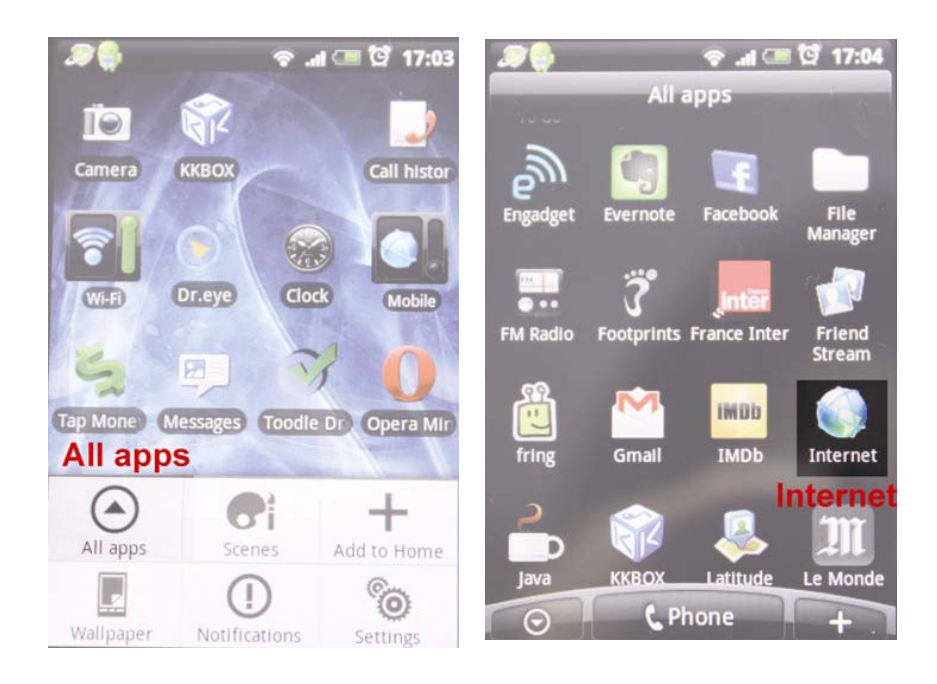

Шаг 2: введите IP-адрес Вашего устройства. Формат адреса: http://IP-адрес:порт

Вам будет предложено ввести имя пользователя и пароль для доступа к устройству.

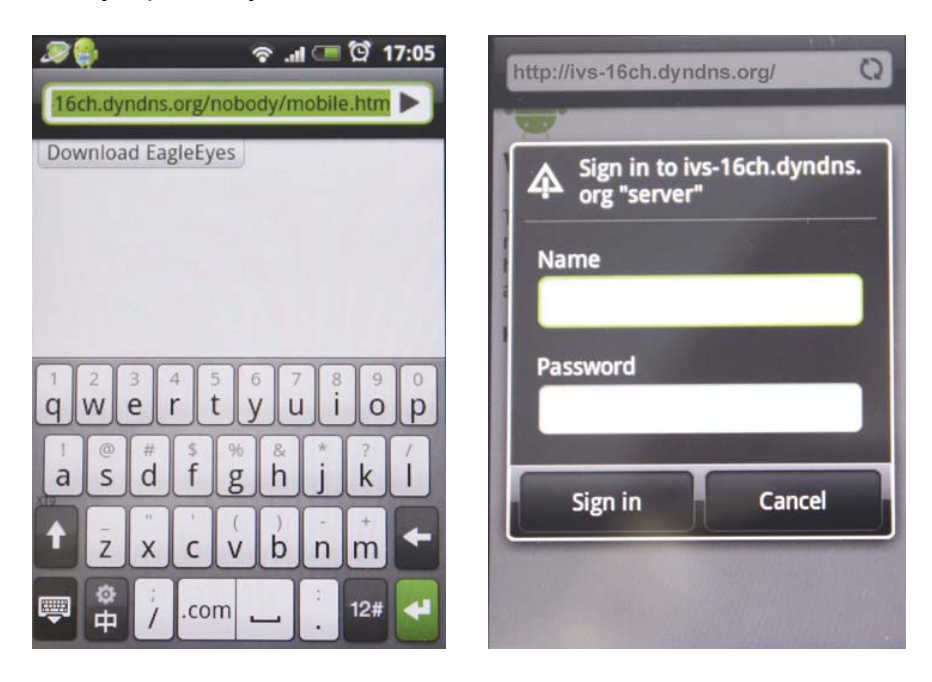

Шаг 3: введите имя пользователя и пароль, нажмите "Sign " ("Войти") для доступа к устройству.

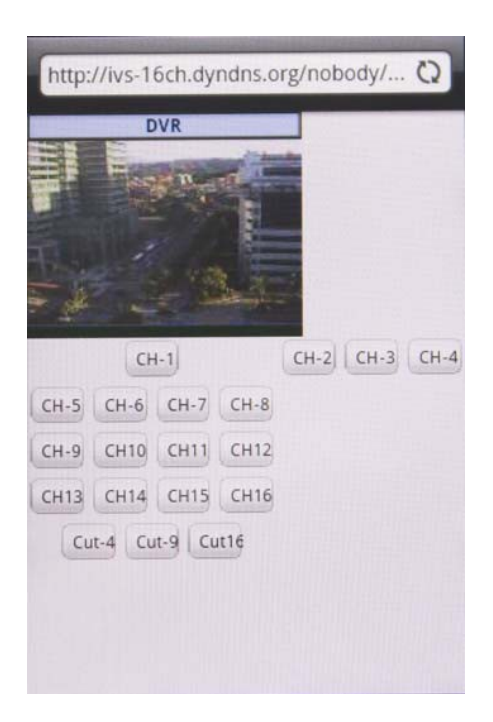

**Примечание:** если Вы не можете подключиться к устройству, это может означать наличие проблем подключения. За дополнительной информацией обратитесь к приложению 4 данного руководства на стр. 23.

## Приложение 2. Настройка тревожного уведомления для iPhone

Тревожное уведомление — функция получения уведомлений о событиях, поддерживаемая iPhone.

Функция тревожного уведомления реализуется на базе приложения, разработанного компанией AVTech. Оно позволяет получать уведомления о наступлении тревожных событий и просматривать видеоролики, записанные по тревоге.

Для того, чтобы активировать функцию тревожного уведомления, Вам понадобится осуществить некоторые настройки Вашего iPhone. За дополнительно информацией обратитесь к п. А2.2. Данного Приложения.

### А2.1. Перед использованием функции убедитесь в следующем:

- На Вашем iPhone установлено приложение EagleEyes для мобильного наблюдения.
- Ваш видеорегистратор или IP-видеокамера поддерживает функцию отправки тревожных уведомлений.
- Вы внесли IP-адрес устройства в адресную книгу, устройство доступно для подключения.
- Камера, оснащенная ИК-детектором движения, подключена к каналу DCCS Вашего видеорегистратора или датчик детектирования движения подключен к IP-видеокамере.
- Запись по событию для Вашего устройства активирована.
- Детектирование движения для Вашего устройства активировано.
- Ваш видеорегистратор или IP-видеокамера подключена к сети Интернет. За дополнительной информацией обратитесь к руководству пользователя ПО VideoViewer на сайте <u>www.avtech.su</u>

### А2.2. Включение тревожного уведомления.

Шаг 1: в меню Вашего iPhone перейдите в пункт меню "Settings" ("Настройки") - "Notifications" ("Уведомления").

- Убедитесь, что выключатель находится в положении "On".
- Перейдите в интерфейс приложения EagleEyes и убедитесь, что функция уведомления активирована.

| No SIM 🔶                             | 1:28 PM                        | 94% 🚍                               | No SIM   | 중 2:28 PM         | 84% 🌉      |
|--------------------------------------|--------------------------------|-------------------------------------|----------|-------------------|------------|
|                                      | Friday                         |                                     |          | Setting           | 6          |
| Messages                             | Calendar P                     | hotos Camera                        | <b>~</b> | Airplane Mode     | OFF        |
|                                      | ~~~                            |                                     | ~        | Wi-Fi             | WLAN03 >   |
| YouTube                              | Stocks                         | Maps Weather                        |          | Notifications     | On >       |
|                                      |                                |                                     |          | Notificatio       | IIS        |
| Voice Memos                          | Notes                          |                                     |          | Sounds            | >          |
| June Mentos                          |                                |                                     |          | Brightness        | >          |
| Settings                             | iTunes Ap                      | p Store Compass                     |          | Wallpaper         | >          |
| Settings                             |                                |                                     | 6        | General           | >          |
|                                      |                                |                                     |          | Mail, Contacts, C | alendars > |
| Settings<br>1. Notifi<br>Notificatio | Notifications<br>Ications      | -> ON<br>ON                         | Notific  | nds               |            |
| Turn off No<br>Alerts and            | tifications to<br>Home Screer  | disable Sounds,<br>n Badges for the | Aler     | ts                | ON         |
| 4                                    | applications b                 | elow.                               | Bad      | ges               | ON         |
| What<br>Badge                        | s App<br>s, Alerts, Sour       | Totas >                             | ~        |                   |            |
| Eagle<br>Badge                       | Eyes<br>s, Alerts, Sour        | nds >                               |          |                   |            |
| Eagle<br>Badge                       | <b>Eyes</b><br>s, Alerts, Sour | nds >                               |          |                   |            |
| fring<br>Badge                       | s, Alerts, Sour                | nds >                               |          |                   |            |
|                                      |                                |                                     |          |                   |            |
|                                      |                                |                                     |          |                   |            |

Шаг 2: вернитесь в главное меню и откройте приложение EagleEyes. Убедитесь, что выключатель функции тревожного уведомления напротив нужного устройства находится в положении "On".

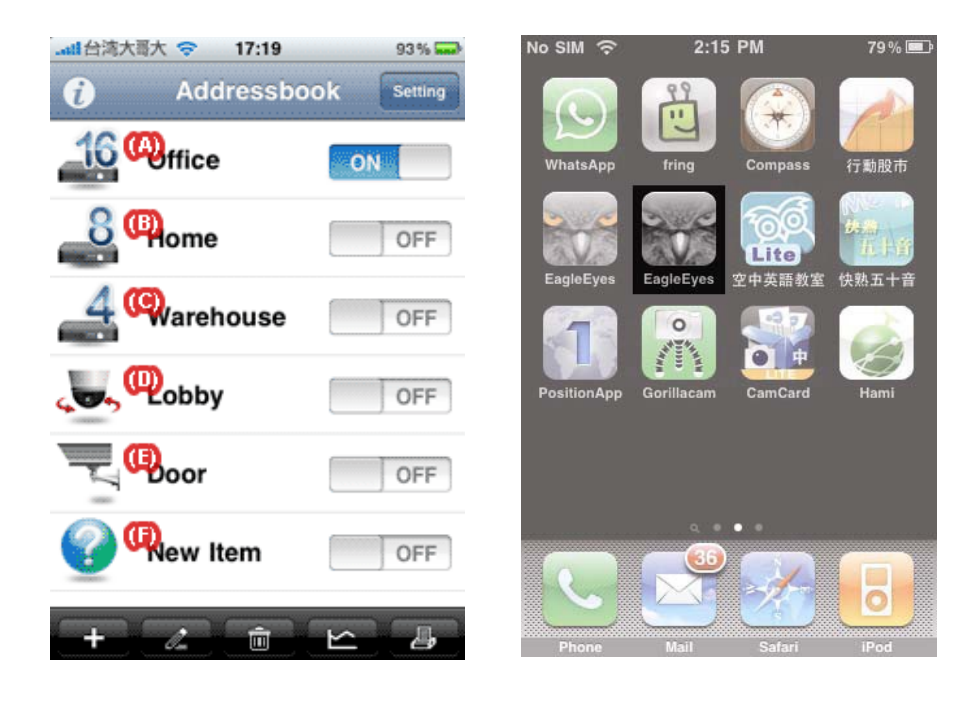

Шаг 3: вызовите срабатывание ИК-детектора для проверки функционирования тревожного уведомления.

### Приложение 3. Версии EagleEyes для iPhone

1. iPhone EagleEyes Lite.

Бесплатная версия.

2. iPhone EagleEyes Plus.

Платная версия. Стоимость: USD 4,99.

| Функция/версия                                  | Lite | Plus |
|-------------------------------------------------|------|------|
| Количество записей в адресной книге             | 1    | 10   |
| Поиск архивных записей по времени               | Нет  | Да   |
| Автоматическое проигрывание архива при тревоге* | Да   | Да   |
| Подсчет потока*                                 | Да   | Да   |
| Интеллектуальное увеличение                     | Да   | Да   |
| Управление ИК-подсветкой                        | Да   | Да   |
| Управление автослежением                        | Да   | Да   |
| Настройка PTZ                                   | Да   | Да   |
| Передача видео в реальном времени               | Да   | Да   |
| Передача аудио в реальном времени               | Да   | Да   |
| Настройка качества видео                        | Да   | Да   |
| Автоматическое подключение                      | Да   | Да   |
| Тревожное уведомление*                          | Да   | Да   |
| PTZ Hot point                                   | Да   | Да   |
| Приближение/отдаление одним<br>касанием         | Да   | Да   |
| Максимальное приближение одним касанием         | Да   | Да   |

\* Функции доступны только для видеорегистраторов серии IVS. За подробной информацией обратитесь к официальным дилерам оборудования AVTech или на сайт <u>www.avtech.su</u>

### Приложение 4. Устранение возможных неисправностей

Ниже приведены пять шагов, которые Вам необходимо выполнить для подключения к Вашему сетевому устройству. Если какое-то из действий вызвало сложности, обратитесь к нашим рекомендациям, расположенным в соседнем столбце.

Если проблема, с которой Вы столкнулись не описана в данном Приложении, обратитесь за консультацией, оставив сообщение на сайте компании КСБ по адресу <u>www.avtech.su</u>, <u>или</u> напишите по адресу <u>support@avtech.su</u> или обратитесь в один из сервисных центров компании КСБ или дилеров AVTECH.

| Шаг | Вы можете сделать                                                                                                    | Если нет                                                                                                    |
|-----|----------------------------------------------------------------------------------------------------|----------------------------------------------------------------------------------------------------|
| 1   | Загрузить и установить<br>приложение на<br>мобильное устройство.                                                           | Убедитесь, что Ваша система удовлетворяет всем условиям,<br>указанным в п. 1.1. данного руководства.<br>Обратитесь за технической поддержкой, оставив сообщение на<br>сайте компании КСБ по адресу <u>www.avtech.su, или на</u> пишите по<br>адресу <u>support@avtech.su</u> или обратитесь в один из сервисных<br>центров компании КСБ или дилеров AVTECH. Будьте готовы<br>сообщить модель и тип ОС Вашего мобильного устройства.                                                                                                    |
| 2   | Запустить приложение и<br>перейти в Адресную<br>книгу.                                                                     | Обратитесь за технической поддержкой, оставив сообщение на<br>сайте компании КСБ по адресу <u>www.avtech.su, или н</u> апишите по<br>адресу <u>support@avtech.su</u> или обратитесь в один из сервисных<br>центров КСБ или дилеров AVTECH. Будьте готовы сообщить<br>модель и тип ОС Вашего мобильного устройства.                                                                                                    |
| 3   | Получите доступ к демо-<br>сайту AVTech:<br><u>http://ivs-4ch.dyndns.org</u><br>Имя<br>пользователя/пароль:<br>guest/guest | Попытайтесь получить доступ к другому сайту:<br>http://59.125.163.100:88<br>Имя пользователя/пароль:<br>guest/guest<br>Если соединение со вторым сайтом удалось, это может означать,<br>что Ваш оператор связи блокирует определенные порты (как<br>минимум порт 80). Обратитесь к поставщику услуг связи и избегайте<br>использование закрытых портов для ваших сетевых устройств.<br>Если Вы используете устройство BlackBerry и все еще не можете<br>осуществить соединение, обратитесь к Приложению 5 данного<br>руководства. Возможно, Вам необходимо задать настройки APN.<br>Если используемое Вами устройство — НЕ BlackBerry и Вы не<br>можете осуществить соединение, обратитесь за технической<br>поддержкой, оставив сообщение на сайте компании КСБ по адресу<br>www.avtech.su, www.ksb.su или напишите support@avtech.su<br>или обратитесь в один из сервисных центров компании КСБ или.<br>дилеров AVTECH. Будьте готовы сообщить модель и тип ОС Вашего<br>мобильного устройства. |
| 4   | Получить доступ к<br>Вашему сетевому<br>устройству, когда<br>информация для<br>доступа внесена в<br>адресную книгу.        | Убедитесь, что Ваша система удовлетворяет всем условиям,<br>указанным в п. 1.1. данного руководства.<br>Убедитесь, что информация для доступа к устройству указана<br>верно.<br>Обратитесь за технической поддержкой, оставив сообщение на<br>сайте компании КСБ по адресу <u>www.avtech.su напиш</u> ите по<br>адресу <u>support@avtech.su</u> или обратитесь в один из сервисных<br>центров компании КСБ или дилеров AVTECH. Будьте готовы<br>сообщить IP-адрес, имя пользователя и пароль для доступа к у-ву.                                                                                                    |
| 5   | Получить изображение<br>от Вашего устройства в<br>реальном времени через<br>приложение EagleEyes.                          | Обратитесь за технической поддержкой, оставив сообщение на<br>сайте компании КСБ по адресу <u>www.avtech.su или н</u> апишите по<br>адресу <u>support@avtech.su</u> или обратитесь в один из сервисных<br>центров КСБ или дилеров AVTECH. Будьте готовы сообщить<br>IP-адрес, имя пользователя и пароль для доступа к устройству.                                                                                                    |

### Приложение 5. Настройка APN для BlackBerry

При использовании соединения 3G убедитесь, что соединение Wi-Fi отключено, APN активировано. Затем продолжите настройки APN.

При использовании Wi-Fi нет необходимости настройки APN.

### А5.1. Где нужно настроить APN?

В большинстве устройств настройки APN осуществляются в меню "Options" ("Функции") - "TCP".

В устройстве BlackBerry серии 7100 настройки APN осуществляются в меню "Options" ("Функции") - "Settings" ("Настройки") - "TCP".

В устройстве BlackBerry серии 8700 настройки APN осуществляются в меню "Settings" ("Настройки") - "Options" ("Функции") - "Advanced" ("Продвинутые") - "TCP".

### А5.2. Настройки АРМ

**Примечание:** в качестве примера ниже приведено устройство Blackberry Bold 9000.

1. Перейдите в меню "Options" ("Функции") - "Advanced" ("Продвинутые") - "TCP/IP".

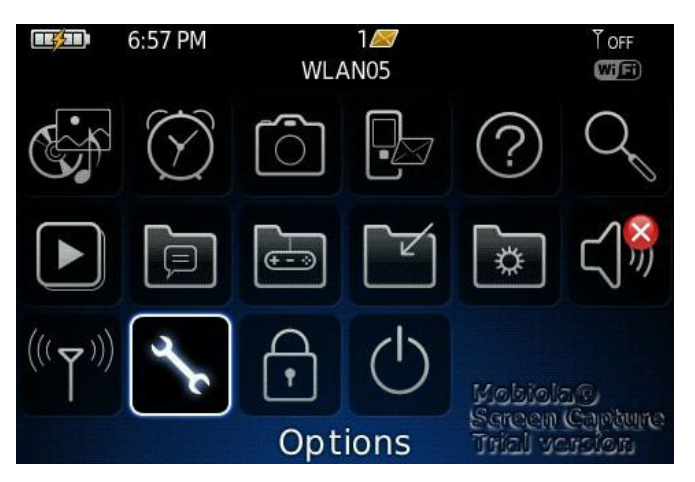

| Options          |                                 |
|------------------|---------------------------------|
| About            |                                 |
| Advanced Options |                                 |
| Auto On/Off      |                                 |
| AutoText         |                                 |
| Bluetooth        |                                 |
| Date/Time        |                                 |
| Language         |                                 |
| Memory           |                                 |
| MMS              | Mabiala®                        |
| Mobile Network   | Screen Capture<br>Trial version |

### Advanced Options

| Browser Push            |                |
|-------------------------|----------------|
| Cell Broadcast Settings |                |
| Default Services        |                |
| Enterprise Activation   |                |
| GPS                     |                |
| Host Routing Table      |                |
| Maps                    |                |
| Service Book            |                |
| SIM Card                | Mabiala®       |
| TCP/IP                  | Screen Capture |
|                         |                |

2. В настройках TCP/IP активируйте APN.

Введите имя, шлюз и порт провайдера услуг связи, если это необходимо.

| TCP/IP                                                             |                            |
|--------------------------------------------------------------------|----------------------------|
| APN Settings Enabled<br>APN: internet<br>APN Authentication Enable | ed                         |
| Username for APN:                                                  |                            |
| rassword for Arm.                                                  |                            |
|                                                                    |                            |
|                                                                    | Mobiola®<br>Screen Capture |

Для получения подробной информации о настройке APN для разных провайдеров в разных странах мира свяжитесь со своим провайдером услуг связи или посетите один из следующих Интернет-ресурсов:

http://forums.pinstack.com/f24/tcp\_apn\_wap\_gateway\_port\_carrier\_settings-360/

Trial version

TCP, APN, WAP, Gateway and Port Carrier Settings Last updated: Feb 6th 2010 PM me any corrections

### AT&T

APN: wap.cingular Username: WAP@CINGULARGPRS.COM Password: CINGULAR1

### AT&T Expanded

Name: AT&T APN: wap.cingular Proxy: leave blank Port: leave blank Username:WAP@CINGULARGPRS.COM Password:CINGULAR1 Server: leave blank MMSC: http://mmsc.cingular.com MMS Proxy: wireless.cingular.com MMS Port: 80 MCC:310 MNC:410 (note. this could also be 310, 41 or 15) APN Type: leave blank

### http://www.webmessenger.com/support/APN.jsp

Choose your country of location and get your Access Point Name settings.

USA -

Carrier:AT&T (USA) APN:proxy User name: Password:

Carrier:AT&T (VPN) (USA) APN:public User name: Password:

Carrier:**Bell Mobility** (USA) APN:**internet.com** User name: Password:

Carrier:Cincinnati Bell (USA) APN:wap.gocbw.com User name:cbw Password:

Carrier:Cingular (USA) APN:isp.cingular User name:ISPDA@CINGULARGPRS.COM or ISP@CINGULARGPRS.COM Password: CINGULAR1